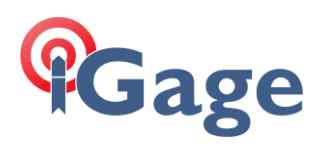

# FAQ LS8 Offline Activation from QR Code

### LandStar8 FAQ Series

More FAQ's like this one are available here: [LandStar8\_FAQ] Date: 6/30/2025 © 2025 iGage Mapping Corporation

Filename:FAQ\_LS8\_Offline\_Activation\_QRCode\_R001.docx

#### Description

Agents at iGage can make 30-day activation codes to enable / re-enable LandStar8 demos or the Total Station Option. This FAQ shows how to obtain a code.

Note that demos can be extended a limited (around 5 times) number of times before purchase.

## Send the Equipment ID of the data collector to your iGage agent

From the Main menu, click on the Blue Guy: Instrument profile Ü Coround Projects Coordinate system Single point localization ~9 Ø Points Lines/Arcs Surfaces a<sub>e</sub> Codes Roads Images 4 Layers Import Export + Mor <u>گ</u> Survey ≎ . Config

#### The side panel is shown:

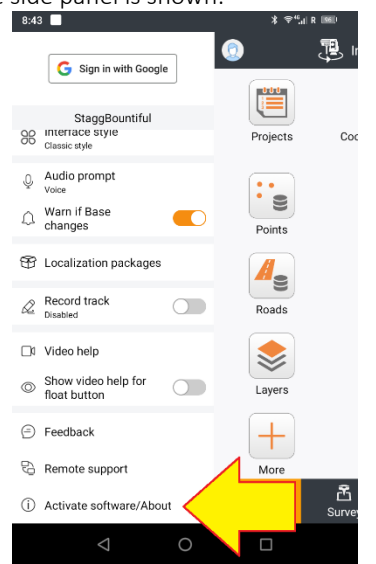

Drag up, if needed, then click on Activate software/About.

| The About menu is shown:                 |                                           |                                                             |          |  |  |
|------------------------------------------|-------------------------------------------|-------------------------------------------------------------|----------|--|--|
|                                          | 8:43 🔲                                    | ¥ ⇔""I                                                      | R (1960) |  |  |
| ← StaggBountiful-Activate software/About |                                           |                                                             |          |  |  |
|                                          | About                                     | ut License                                                  |          |  |  |
|                                          |                                           |                                                             |          |  |  |
|                                          | LandStar 8.                               | 1.0.7.2025                                                  | ~        |  |  |
|                                          | Release notes                             |                                                             |          |  |  |
|                                          | Check for update                          |                                                             | >        |  |  |
|                                          |                                           |                                                             |          |  |  |
|                                          | Website                                   | Facebook                                                    |          |  |  |
|                                          | Shanghai Huace N.<br>© 2015–2025 CHCNav ( | avigation Technology Ltd.<br>Huace), Inc. All rights reserv | red.     |  |  |
|                                          | $\triangleleft$                           | 0                                                           |          |  |  |

Click on the License tab.

2

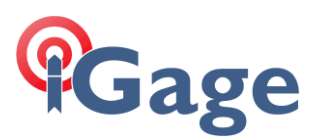

The unique Equipment ID of your data collector is shown:

| 8:43                                                                                 | * ≑"" R 1660                            |  |  |  |  |
|--------------------------------------------------------------------------------------|-----------------------------------------|--|--|--|--|
| ← StaggBountiful-Activate software/About                                             |                                         |  |  |  |  |
| About                                                                                | License                                 |  |  |  |  |
| License information                                                                  |                                         |  |  |  |  |
| Equipment ID                                                                         | ACBFFF7A867712CA                        |  |  |  |  |
| Free trial (Requires network)<br>30-demo is only available once per devi             | ) >                                     |  |  |  |  |
| Activation code (Pre-code) (Requires network)                                        |                                         |  |  |  |  |
| Offline activation                                                                   |                                         |  |  |  |  |
| Release the activation code (Pre-code) for use on another device. (Requires network) |                                         |  |  |  |  |
| Modules                                                                              |                                         |  |  |  |  |
| GNSS                                                                                 | Activated<br>Expiration date: Permanent |  |  |  |  |
| Total station                                                                        | Activated<br>Expiration date: Permanent |  |  |  |  |
|                                                                                      |                                         |  |  |  |  |
| Update license                                                                       |                                         |  |  |  |  |
| < (                                                                                  |                                         |  |  |  |  |

3

Click on the Copy button to copy the ID to the clipboard:

>

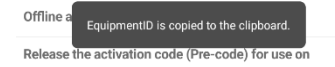

Then email or text the number to the iGage agent. Most devices will have numbers that are extremely long and complicated, it will be too difficult to accurately read them over the phone succesfully.

The iGage agent will make a QR Code and return it to you:

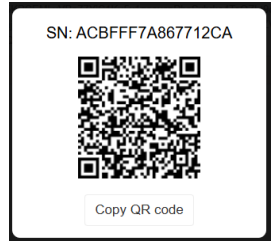

On the license tab, click the **Offline activation** button:

| 8:43 📃                                                                               | * \$~ <sup>44</sup> .a R 1860           |  |  |  |  |
|--------------------------------------------------------------------------------------|-----------------------------------------|--|--|--|--|
| ← StaggBountiful-Activate software/About                                             |                                         |  |  |  |  |
| About                                                                                | License                                 |  |  |  |  |
| License information                                                                  | D.                                      |  |  |  |  |
| Equipment ID                                                                         | ACBFFF7A867712CA                        |  |  |  |  |
| Free trial (Requires network)<br>30-demo is only available once per device.          | >                                       |  |  |  |  |
| Activation code (Pre-code) (Rec                                                      | quires network)                         |  |  |  |  |
| Offline activation                                                                   | >                                       |  |  |  |  |
| Release the activation code (Pre-code) for use on another device. (Requires network) |                                         |  |  |  |  |
| Modules                                                                              |                                         |  |  |  |  |
| GNSS                                                                                 | Activated<br>Expiration date: Permanent |  |  |  |  |
| Total station                                                                        | Activated<br>Expiration date: Permanent |  |  |  |  |
| Update license                                                                       |                                         |  |  |  |  |
| < 0                                                                                  |                                         |  |  |  |  |

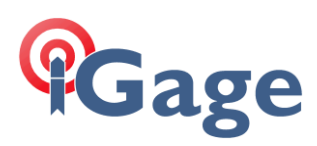

The **Offline activation** menu is shown:

| 8:44 📃                              | \$ ≎".           | a R 1960 |  |
|-------------------------------------|------------------|----------|--|
| ← StaggBountiful-Offline activation |                  |          |  |
| Equipmen                            | nt ID            |          |  |
|                                     | ACBFFF7A867712CA |          |  |
| Registratio                         | on code          |          |  |
|                                     |                  |          |  |
|                                     |                  | 0 / 180  |  |
|                                     |                  |          |  |
| _                                   |                  |          |  |
| Register                            |                  |          |  |

Click the Scan button, enable the camera if requested, scan the code, then click **Register**. (Note that an internet connection is not required.)

The device registration will be updated.